### WSPR mit Arduino und dem Elektor SDR-Shield (Tipps) (DL6OAA)

Mögliche Konfiguration

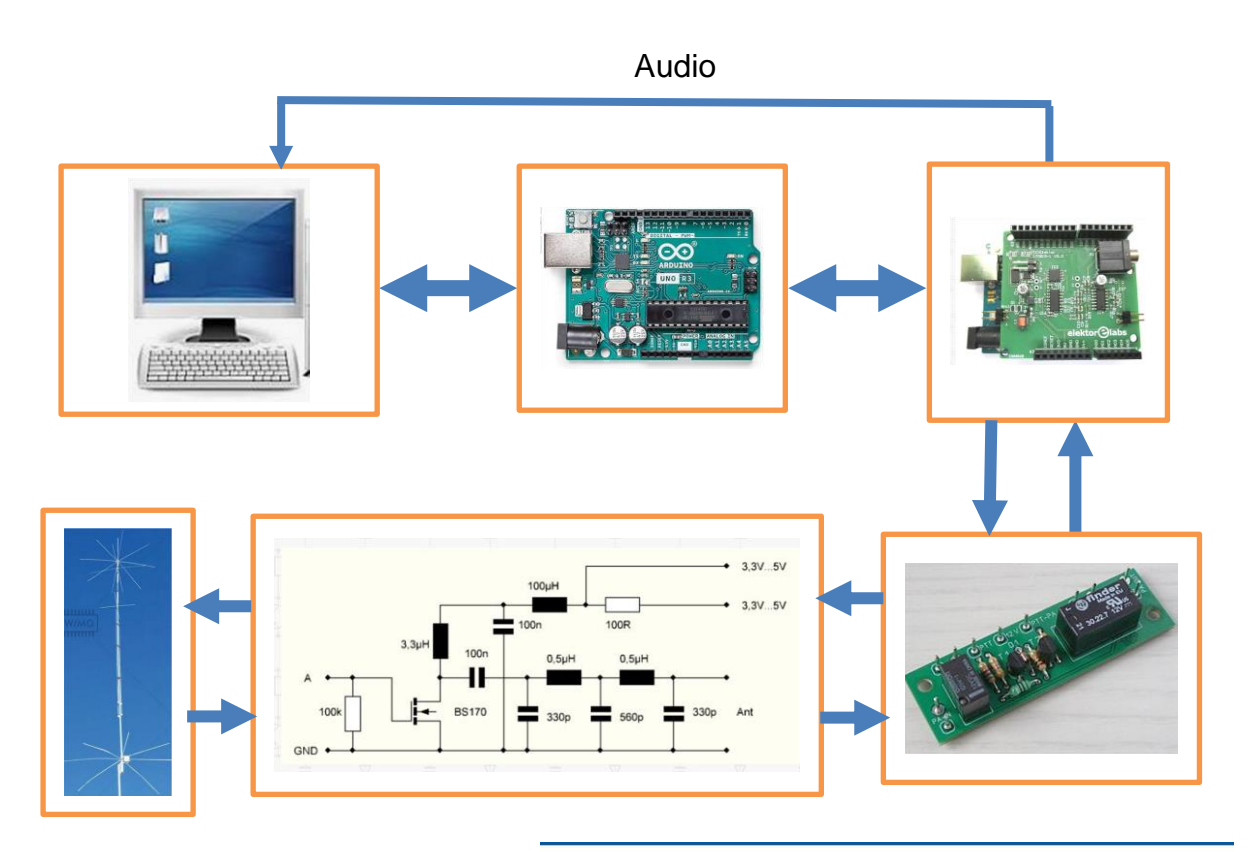

Der WSPR-Empfang und das Senden können automatisiert werden. Eine CAT-Steuerung ist allerdings mit dem SDR-Shield ohne weiteres nicht möglich.

Für die Steuerung (QRG-Einstellung, Kalibrierung, Einstellung des Sende- und Empfangsintervalls) wird die VB-Oberfläche verwendet, das WSPR-Programm (hier WSJTX mit dem WSPR-Modul) visualisiert die Audiosignale, dekodiert die WSPR-Daten und lädt die Daten in die WSPR-Internet-Datenbank.

Die Daten die hochgeladen werden basieren auf den Angaben im Setup des WSJTX-Programms (Call, QRG, Locator, PWR).

| 1400                                                 | 1500                                                               | 1600                                                  | 17(                              | 00                        | 1800           | 1900           |
|------------------------------------------------------|--------------------------------------------------------------------|-------------------------------------------------------|----------------------------------|---------------------------|----------------|----------------|
|                                                      |                                                                    |                                                       |                                  |                           |                |                |
| SDRshield WSPR                                       | COM3                                                               |                                                       |                                  |                           | Provide States | - 0 X          |
| •                                                    |                                                                    |                                                       |                                  |                           |                | •              |
| -20 kHz 600                                          | 140                                                                | 95600                                                 | +0 Hz                            |                           |                | 20 kHz         |
| •                                                    |                                                                    |                                                       |                                  |                           |                | •              |
| 10 kHz                                               | Scan - Stop                                                        | Scan +                                                | 14095                            | Set                       | Opnen C        | COM 3 30 MHz   |
| 160 m   81                                           |                                                                    | 40 m   30 m                                           | 20 m                             | 17 m                      | 15 m   1       | 2m   10m       |
| LW/MW 7                                              | 5m 49m                                                             | 41 m 31 m                                             |                                  | 22 m                      | 19 m   1       | 6m   15m       |
| 1                                                    | Hzon A Aout Aor                                                    | A off                                                 | 1000000                          | Hz on B                   | Bout Bo        | n Boff<br>Save |
| 23                                                   | dbm 2 min WSPF                                                     | 3   Stop   15:                                        | 41:24                            |                           |                |                |
| File Configurations UTC dB DT 1438 -29 0. 1438 -9 0. | Wew Mode Decode Sav<br>Freq Drif<br>3 14.097056 0<br>3 14.097094 0 | e Tools Help<br>5 Call<br><ctibat><br/>OH6CR</ctibat> | Grid dBm<br>IN505E 23<br>KF12 17 | km<br>20m<br>1921<br>1400 |                | ^              |
| 1438 -25 -0.<br>1438 -11 3.                          | 8 14.097115 0<br>9 14.097150 0                                     | UB8SFY<br>OH5FP                                       | LO62 23<br>KP30 17               | 2913<br>1414              |                | ×              |
| Stop                                                 | Monitor                                                            | rase Deco                                             | ide Enab                         | le Tx                     | Halt Tx        | Tune Menus     |
| 20m 🗸 🦳                                              | 14 095 600                                                         |                                                       |                                  |                           |                | Pwr            |
|                                                      | 1,000 000                                                          |                                                       | Tx 1500 Hz 🗘                     | Upload spots              |                |                |
| 80                                                   |                                                                    |                                                       | Tx Pct 5 %                       | Prefer Type               | l messages     |                |
| -60                                                  |                                                                    |                                                       | Band Hopping                     | No own call d             | ecodes         |                |
| -40<br>-20<br>50 dB                                  | 2022 Mrz 24<br>14:41:25                                            |                                                       | Schedule                         | Tx Next                   | 1 ~            |                |
| Receiving De                                         | fault - Copy WSPR                                                  | [                                                     |                                  |                           |                | 85/120         |

Schritt 1: Arduino + SDR-Shield mit dem PC verbinden (USB); über WERKZEUGE in der Arduino IDEden COM-Port angeben bzw. testen (Boardinformationen holen). Dann wird als erstes der Arduino Sketch si5351vfo2\_WSPR angepasst.

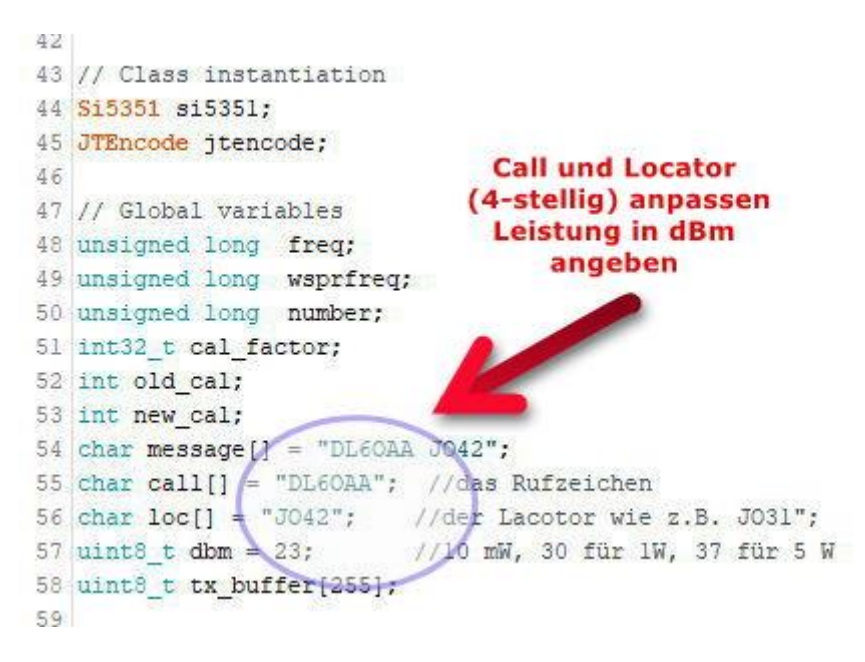

Schritt 2: Angepassten Sketch hochladen

Schritt 3: **VB-Oberfläche laden** (SDRshield\_WSPR.exe), ggf. andere COM-Schnittstelle angeben (wie beim Arduino) und den COM-Port öffnen (Open COM)

| 20 kHz  | 600           | 7          | 038600 | 7    | +-0 Hz 1 |               |                  |              |       | 20 kHz |
|---------|---------------|------------|--------|------|----------|---------------|------------------|--------------|-------|--------|
| •       |               |            |        |      |          |               |                  |              |       |        |
| 0 kHz   | S             | can - Stop | Scan + |      | 7038     | Set           |                  | Opnen COM    | 3     | 30 MH  |
| 160 m   | 80 m          | 60 m       | 40 m   |      | 20 m     | 17 m          | 15 m             | 12 m         | 10 m  |        |
| LW/MW   | 75 m          | 49 m       | 41 m   | 31 m | 25 m     | 22 m          | 19 m             | 16 m         | 15 m  | Ì      |
| 7040100 | 75 m<br>Hz on | 49 m       | 41 m   | 31 m | 25 m     | 22 m<br>Hz or | 19 m<br>n B Bout | 16 m<br>B on | B off |        |
|         |               |            |        |      |          | )             | Cal              | 0            | Save  | 1      |

WSPR-Band wählen – beim Betätigen der Band-Tasten wird die entsprechende WSPR-Frequenz eingestellt.

Schritt 4: **WSPR-Programm starten** (WSJTX WSPR-Modul empfohlen) und anpassen (Setup) - Audio-Angaben und PTT-Methode.

| eneral                                            | Radio                               | Audio                                                                                             | Tx Macros         | Reporting        | Frequencies                         | Colors                              | Advanced              |  |  |  |  |
|---------------------------------------------------|-------------------------------------|---------------------------------------------------------------------------------------------------|-------------------|------------------|-------------------------------------|-------------------------------------|-----------------------|--|--|--|--|
| Soundca                                           | ard                                 |                                                                                                   |                   |                  |                                     |                                     |                       |  |  |  |  |
| Input:                                            | Micropho                            | ne (Realtel                                                                                       | K High Definition | n Audio) (Not fo | ound)                               | ~                                   | Right 🗸               |  |  |  |  |
| Output:                                           | Speakers                            | Speakers (Realtek High Definition Audio) $\scriptstyle \qquad \lor ~$ Right $\scriptstyle \lor ~$ |                   |                  |                                     |                                     |                       |  |  |  |  |
| Save Dir                                          | ectory                              |                                                                                                   |                   |                  |                                     |                                     |                       |  |  |  |  |
| Setting                                           | gs                                  |                                                                                                   |                   |                  |                                     |                                     | ?                     |  |  |  |  |
|                                                   |                                     |                                                                                                   |                   |                  |                                     |                                     |                       |  |  |  |  |
| General                                           | Radio                               | Audio                                                                                             | Tx Macros         | Reporting        | Frequencies                         | Colors                              | Advanced              |  |  |  |  |
| General<br>Rig: No                                | Radio                               | Audio                                                                                             | Tx Macros         | Reporting        | Frequencies                         | Colors                              | Advanced              |  |  |  |  |
| General<br>Rig: No<br>CAT Co                      | Radio<br>one<br>ontrol              | Audio                                                                                             | Tx Macros         | Reporting        | Frequencies<br>Method               | Colors                              | Advanced<br>erval: 1s |  |  |  |  |
| General<br>Rig: No<br>CAT Co<br>Serial F          | Radio<br>one<br>ontrol<br>Port: COM | Audio<br>13                                                                                       | Tx Macros         | Reporting        | Frequencies<br>Method<br>VOX        | Colors                              | Advanced<br>erval: 1s |  |  |  |  |
| General<br>Rig: No<br>CAT Co<br>Serial F<br>Seria | Radio<br>one<br>ontrol<br>Port: COM | Audio<br>13<br>meters                                                                             | Tx Macros         | Reporting        | Frequencies<br>Method<br>VOX<br>CAT | Colors Colors Poll Inte O DTR O RTS | Advanced<br>erval: 1s |  |  |  |  |

Wer eh schon mit WSJTX arbeitet braucht im WSPR-Mode nur das Band und die Sendeleistung in dBm angeben. **Wichtig**: Die Angaben von WSJTX werden in die Cloud-Datenbank hochgeladen – wer also z.B. auf 14MHz funkt (Einstellung Arduino) aber in WSJTX die Bandangabe auf 40m stehen hat, liefert falsche Daten ab…ist mir auch schon passiert, sollte aber tunlichst vermieden werden.....

(Bsp.: 40m-Band und 200mW PWR)

n.

| Stop       | Monitor                | Erase | Decode                   | Enable Tx                                                | Halt Tx                                                     | Tune                                                                                         | Menu Menu |
|------------|------------------------|-------|--------------------------|----------------------------------------------------------|-------------------------------------------------------------|----------------------------------------------------------------------------------------------|-----------|
| 60 -60 -40 | 7,038 600              | •     | Tx 150<br>Tx Pct<br>Band | 10 Hz 🔹 🗸 Upload<br>5 % 🔹 🖉 Prefer<br>I Hopping 🖉 No owr | spots<br>Type 1 messages<br>n call decodes <del>Con</del> t | Eigene Call-<br>Dekodierungen<br>machen keinen<br>Sinn bei der<br>gegebenen<br>Konfiguration | Pw        |
| -20<br>    | 2022 Mrz 2<br>08:37:22 | 4     | VSPR-Modul (M            | 23 dBm 2                                                 | 00 mW 🗸 🗲 🗛                                                 | uswählen                                                                                     |           |

1376

Man wird nun im Wasserfalldiagramm (Wide Graph) sehen, dass die WSPR Signale nicht unbedingt an der richtigen Stelle des Seitenbandes erscheinen – sie sollten unterhalb des grünen Balkens erscheinen wie hier im Beispiel:

| Controls    | 500 | 1000 | 15 <mark>0</mark> 0 | 2000 | 2500 |
|-------------|-----|------|---------------------|------|------|
| 15.14,740,8 |     |      |                     |      |      |

Schritt 5: **Kalibrierung des Shields.** Man kann einen Messsender verwenden oder die Kalibrierung mit einem Rundfunksender vornehmen. Aber es geht auch anders:

Mit dem Kalibrierschieber kann man nun die WSPR-Signale unter den grünen Balken ziehen. Es empfiehlt sich, diese Justierung auf dem 40m-Band zu machen, weil dort erfahrungsgemäß viele Stationen zu sehen sind.

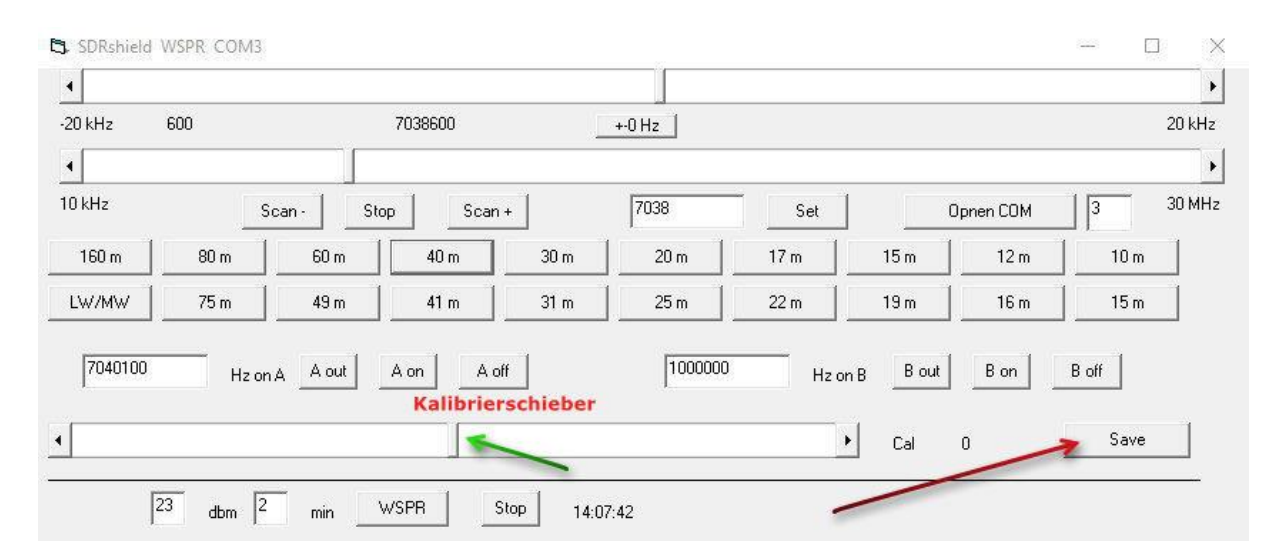

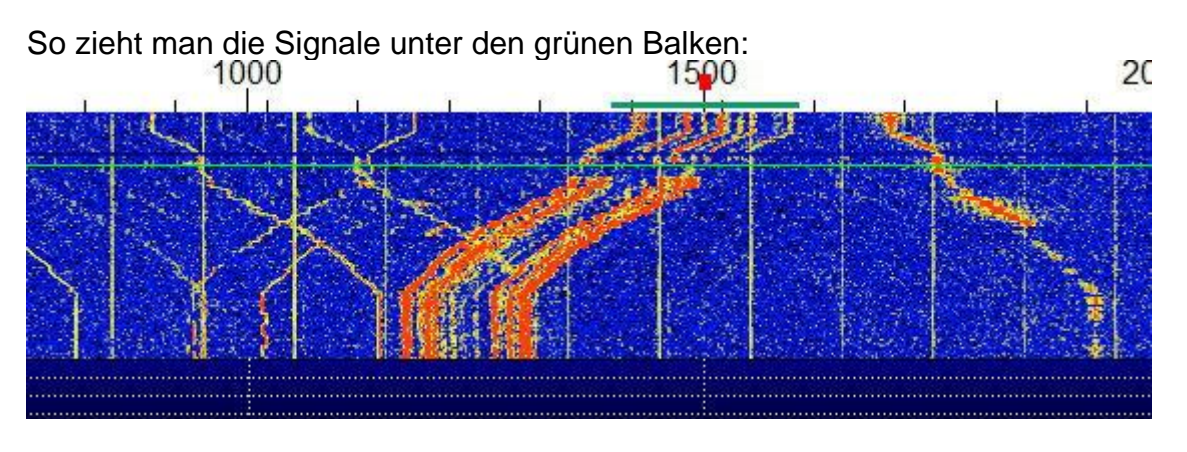

Nun kann man den Wasserfall etwas zoomen (Bins/Pixel=1; Start 1220 Hz), das sieht dann so aus:

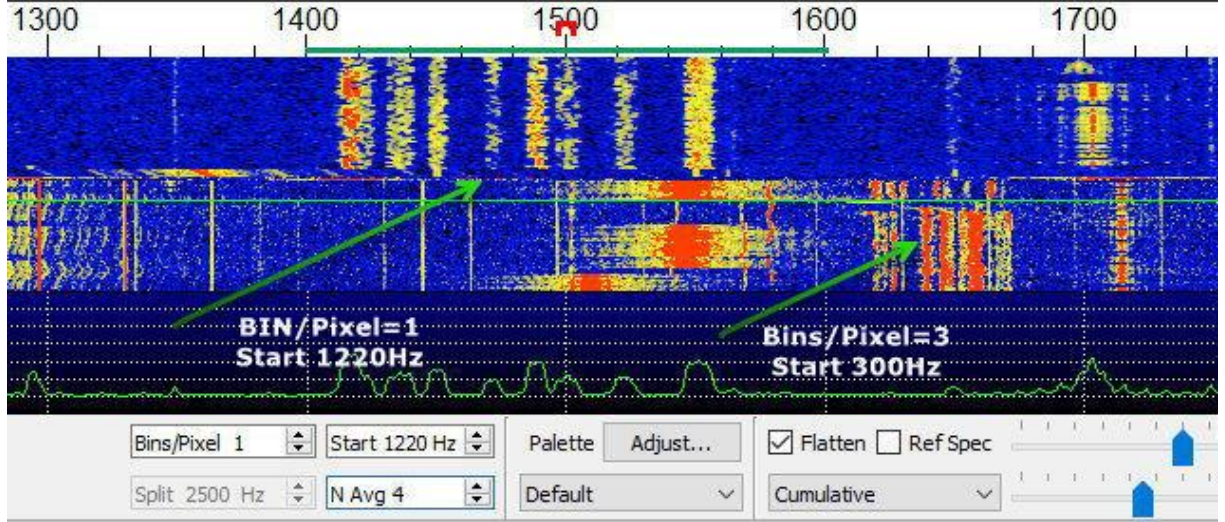

Man sollte nun einige WSPR-Durchläufe die Signale beobachten, ob sie auch wirklich unter dem grünen Balken erscheinen, ggf. muss nachjustiert werden. Die Einstellung wird nun mit SAVE im EEPROM des Arduino abgespeichert. Beim nächsten Start des Arduino sollten dann die WSPR-Signale immer unter dem grünen Balken erscheinen.

#### Schritt 6: WSPR-Empfang

Mit den oberen Schnelltasten wählt man die WSPR-Frequenzen der Amateurfunkbänder aus. Nicht vergessen, manuell im WSJTX-Programm das korrekte Band einzutragen.

Nun sollten nach jeweils 2 Minuten die dekodierten Daten im Empfangsfenster von WSJTX erscheinen (ein WSPR-Intervall beginnt immer mit einer geraden Minute).

| 1400                     | 1500                 | 1600               | 170        | 0             | 1800                  | 1900                  |        |
|--------------------------|----------------------|--------------------|------------|---------------|-----------------------|-----------------------|--------|
|                          | 8 3                  |                    |            |               |                       |                       |        |
| SDRshield WSPR CO        | M3                   | Contraction of the |            |               |                       | - [                   |        |
| •                        |                      | Schne              | elitasten  | für WS        | SPR-QRG               |                       | •      |
| -20 kHz 600              | 14095                | 600                | +-0 Hz     |               |                       |                       | 20 kHz |
| •                        |                      |                    |            |               |                       |                       | ١      |
| 10 kHz                   | Scan - Stop          | Scan +             | 095        | Set           | Opnen C               | юм 3                  | 30 MHz |
| 160 m 80 m               | 60 m 40              | )m 30m             | 20 m       | 17 m          | 15 m   1              | 2 m   10 m            | 1      |
| LW/MW 75 m               | 49 m 4               | lm 31 m            |            | 22 m          | 19 m   1              | 6m   15m              | 1      |
| 7040100 +                | Iz on A A out A on   | A off              | 1000000    | Hz on E       | Bout Bo               | n <u>Boff</u><br>Save |        |
|                          |                      | 1                  |            |               |                       |                       |        |
| 23 dbm                   | T CANUS KOAN and WON | 15:4               | 1:24       |               |                       |                       | 0      |
| File Configurations View | Mode Decode Save     | Tools Help         |            |               |                       |                       | ~      |
| UTC dB DT                | Freq Drift           | Call               | Grid dBm   | km            |                       |                       |        |
| 1438 -29 0.3             | 14 097056 0          | <ct18at></ct18at>  | TN505F 23  | 20m           |                       |                       | ^      |
| 1438 -9 0.3              | 14.097094 0          | OH6CR              | KP12 17    | 1400          | -                     |                       |        |
| 1438 -11 3.9             | 14.097150 0          | OHSFP              | KP30 17    | 1414          |                       |                       | 9      |
| Banda                    | ingabe ni            | cht                | W          | SPR-En        | pfangsd               | laten                 |        |
| ve                       | rgessen!             |                    |            |               |                       |                       |        |
|                          |                      |                    |            |               |                       |                       | ~      |
| St                       | Monitor              | e Decod            | e Enabl    | e Tx          | Halt Tx               | Tune                  | Menus  |
| 20m - 14                 | 1,095 600            |                    |            |               |                       |                       | Pwr    |
| Eso                      |                      |                    | Tx 1500 Hz | Upload spots  | 1                     |                       | -      |
| -60                      |                      |                    | Tx Pct 5 % | No own call d | i messages<br>lecodes |                       | -      |
| 40                       |                      |                    |            | Tx Next       |                       |                       | -      |
| -20 20                   | 22 Mrz 24            |                    | Scheaule   | 23 dBm 200 mV | v ~                   |                       | -      |
| 50 dB                    | 4:41:25              |                    |            |               |                       |                       | -      |
| Pereiring                | WSDP                 |                    |            |               |                       |                       |        |

#### Schritt 7: WSPR-Senden

Um WSPR-Signale zu senden, wird die PTT der RX/TX-Umschaltung über eine VOX-Steuerung realisiert (Schaltungen im Anhang).

| 🖏 SDRshield | WSPR COM3 |                              | 19993           | Senterance.                |                          |         |          | 100000    | [     | ) X    |
|-------------|-----------|------------------------------|-----------------|----------------------------|--------------------------|---------|----------|-----------|-------|--------|
| •           |           |                              |                 |                            |                          |         |          |           |       | •      |
| -20 kHz     | 600       | 7                            | 038600          |                            | +-0 Hz                   |         |          |           |       | 20 kHz |
| •           |           |                              |                 |                            |                          |         |          |           |       | ×      |
| 10 kHz      | Sca       | an - Stop                    | Scan +          |                            | 7038                     | Set     |          | Opnen COM | 3     | 30 MHz |
| 160 m       | 80 m      | 60 m                         | 40 m            | 30 m                       | 20 m                     | 17 m    | 15 m     | 12 m      | 10 m  |        |
| LW/MW       | 75 m      | 49 m                         | 41 m            | 31 m                       | 25 m                     | 22 m    | 19 m     | 16 m      | 15 m  |        |
| 7040100     | Hz on A   | A out A                      | on A off        | ]                          | 1000000                  | ) Hz o  | n B Bout | B on      | B off |        |
|             |           |                              | Sendemodu       | is starte                  | n                        |         | i.       |           |       | 1      |
| 1 P         | WR Sende  | eintervall                   | Se              | ndemoc                     | lus stoppen              |         | Cal      | 0         | Save  |        |
| 4 P         | WR Sende  | s <b>intervall</b><br>min WS | Sendemodu<br>Se | ndemoc<br>ndemoc<br>P 17:1 | n<br>lus stoppen<br>1:07 | <u></u> | Cal      | 0         | Save  | 8      |

Nachdem die verwendete Leistung eingetragen wurde, sollte das Sendeintervall eingestellt werden – voreingestellt sind 2 Minuten, d.h., da ein WSPR-Intervall 2 Minuten beträgt, wird in diesem Fall alle 2 Minuten gesendet, also immer. Eine Einstellung von 6 z.B. bedeutet, dass alle 6 Minuten gesendet wird, also 2 x 3 Minuten Empfang und 1 x 2 Minuten senden usw.

Nach ca. 1 Minute sind die Senderapporte im WSPRnet verfügbar als Map oder als Database (sofern man gehört wurde). <u>https://www.wsprnet.org/drupal/</u>

|            |                    | 2      |           |     | C     | P      |     |              |         | W<br>Wei | SF  | PRne<br>e to the 1<br>A | t<br>Weak Signal I<br>ctivity   Map |
|------------|--------------------|--------|-----------|-----|-------|--------|-----|--------------|---------|----------|-----|-------------------------|-------------------------------------|
|            | Spot Datab         | ase    |           |     |       |        |     |              |         | 3        |     |                         |                                     |
|            | Specify query para | meters |           |     |       |        |     |              |         |          |     |                         |                                     |
|            | 31 spots:          |        |           |     |       |        |     |              |         |          |     |                         |                                     |
|            | Timestamp          | Call   | MHz       | SNR | Drift | Grid   | Pwr | Reporter     | RGrid   | km       | az  | Mode                    |                                     |
|            | 2022-03-24 16:30   | DL60AA | 14.097065 | -12 | 0     | JO42te | 0.2 | R1LB         | KO59ar  | 1513     | 48  | 2                       |                                     |
| ount       | 2022-03-24 16:30   | DL60AA | 14.097035 | -21 | 1     | JO42te | 0.2 | YO3BN        | KN34bk  | 1488     | 119 | 2                       |                                     |
| sword      | 2022-03-24 16:30   | DL60AA | 14.097065 | -13 | 0     | JO42te | 0.2 | OH8GKP       | KP24rt  | 1668     | 27  | 2                       |                                     |
|            | 2022-03-24 16:30   | DL60AA | 14.097104 | -23 | 0     | JO42te | 0.2 | 4Z4TJ        | KM71jf  | 3098     | 129 | 2                       |                                     |
|            | 2022-03-24 16:30   | DL60AA | 14.097065 | -15 | 0     | JO42te | 0.2 | WA2TP        | FN30lu  | 6097     | 293 | 2                       |                                     |
|            | 2022-03-24 16:30   | DL60AA | 14.097076 | -12 | 0     | JO42te | 0.2 | OH7HJ        | KP42qp  | 1646     | 37  | 2                       |                                     |
|            | 2022-03-24 16:30   | DL60AA | 14.097068 | -5  | 0     | JO42te | 0.2 | OH8HTG       | KP34    | 1689     | 29  | 2                       |                                     |
|            | 2022-03-24 16:30   | DL60AA | 14.097084 | -16 | 0     | JO42te | 0.2 | OH3HE        | KP32ti  | 1555     | 36  | 2                       |                                     |
| 0.4742,    | 2022-03-24 16:30   | DL60AA | 14.097196 | -17 | 0     | JO42te | 0.2 | EA1IOW       | IN83fd  | 1404     | 229 | 2                       |                                     |
| , 5.3647,  | 2022-03-24 16:30   | DL60AA | 14.097092 | -25 | 0     | JO42te | 0.2 | <b>R3PLN</b> | KO83to  | 1873     | 74  | 2                       |                                     |
| 39,        | 2022-03-24 16:24   | DL60AA | 14.097104 | -23 | -1    | JO42te | 0.2 | 4Z4TJ        | KM71jf  | 3098     | 129 | 2                       |                                     |
| 946,       | 2022-03-24 16:24   | DL60AA | 14.097035 | -21 | -1    | JO42te | 0.2 | YO3BN        | KN34bk  | 1488     | 119 | 2                       |                                     |
| .95,<br>00 | 2022-03-24 16:24   | DL60AA | 14.097017 | -24 | 0     | JO42te | 0.2 | WZ7I         | FN20kk  | 6258     | 294 | 2                       |                                     |
| 00,        | 2022 02 24 16-24   | DICOAA | 14 007065 | 14  | 0     | 101210 | 0.2 | EAODEI       | 11 20ho | 2064     | 226 | 2                       |                                     |

Anhang:

Konfiguration DL6OAA:

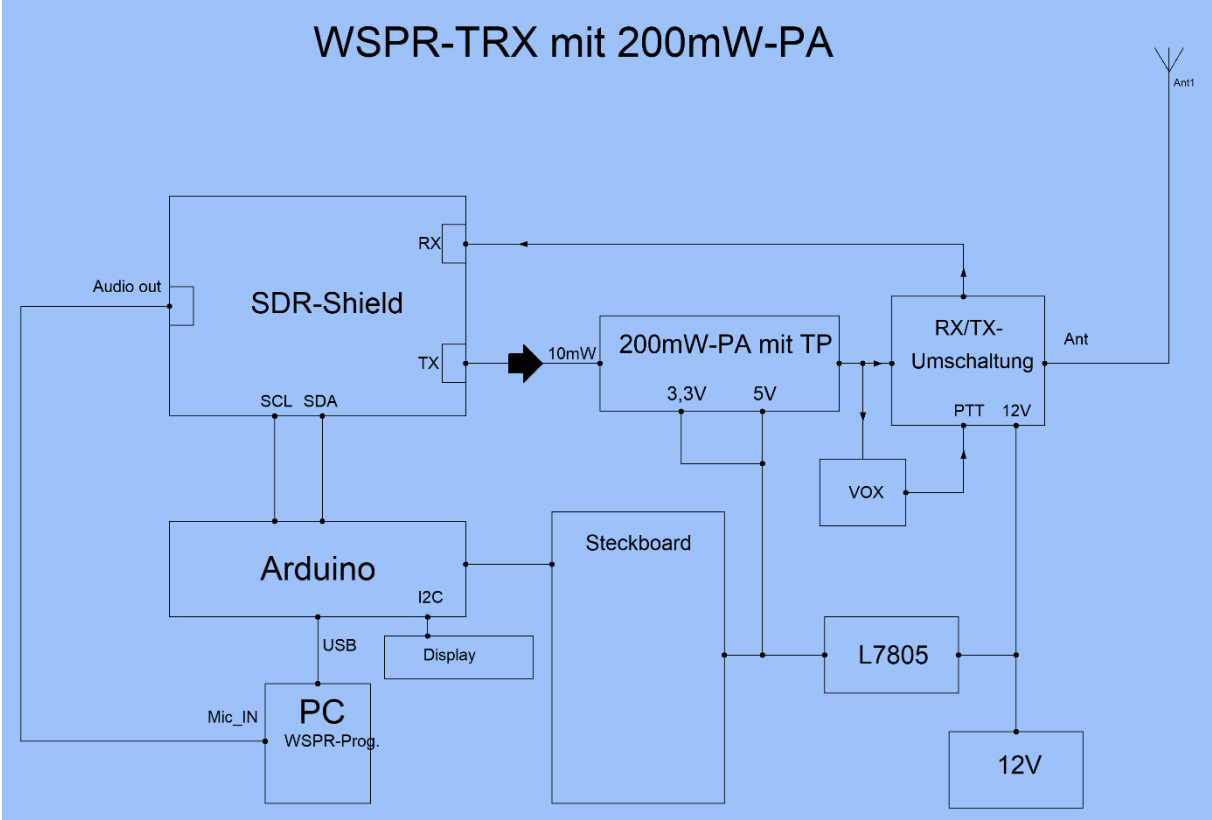

VOX

## VOX-Steuerung (WSPR-TRX mit SDR-Shield)

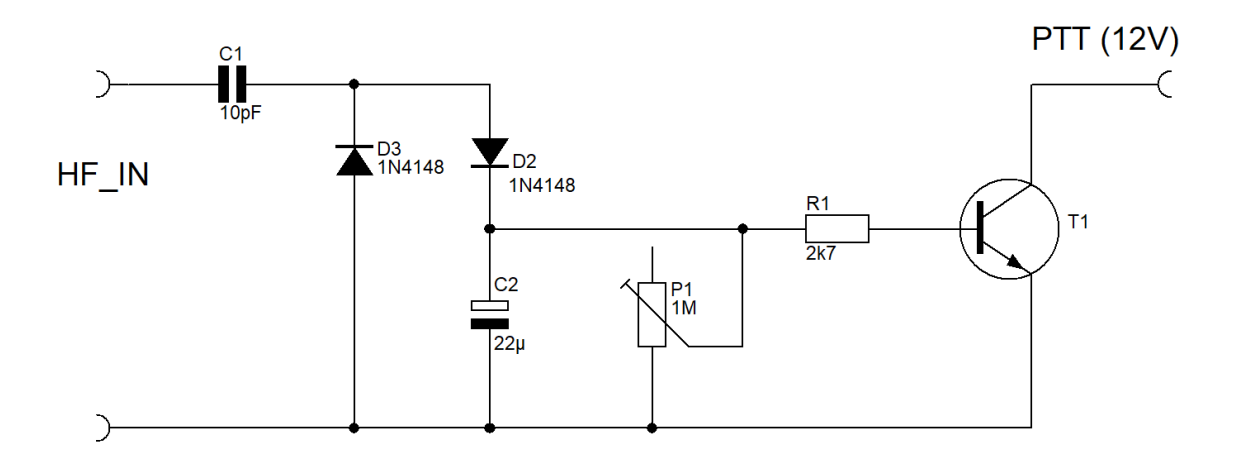

# **RX/TX-Umschaltung**

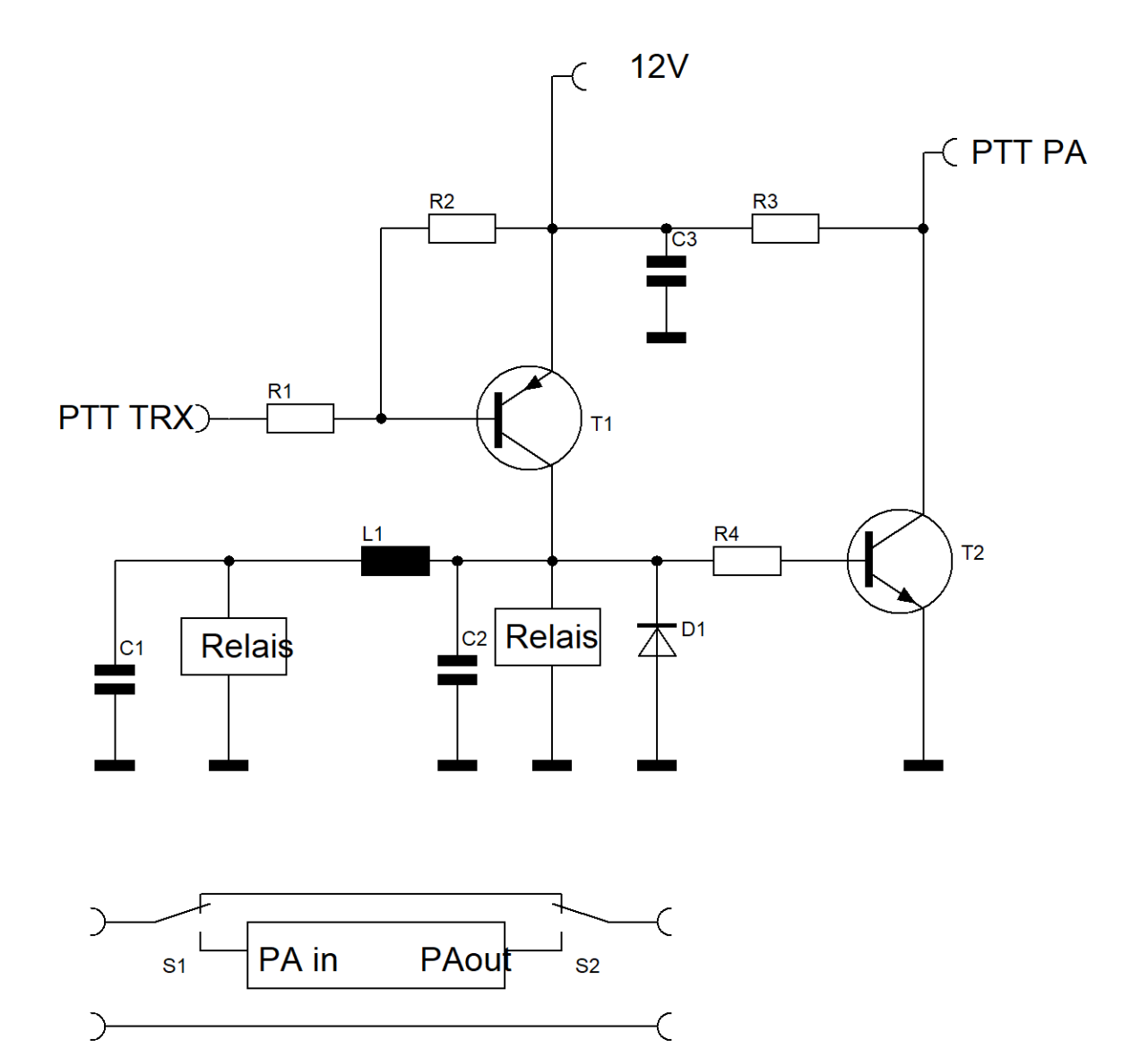

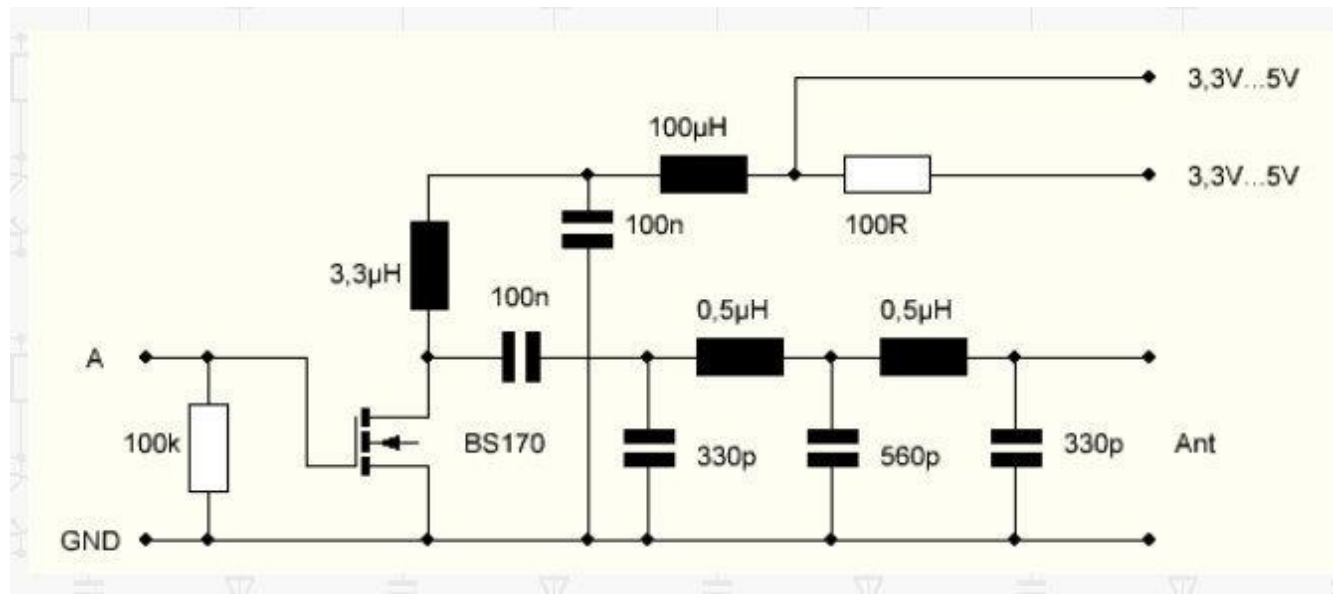

200 mW Verstärker

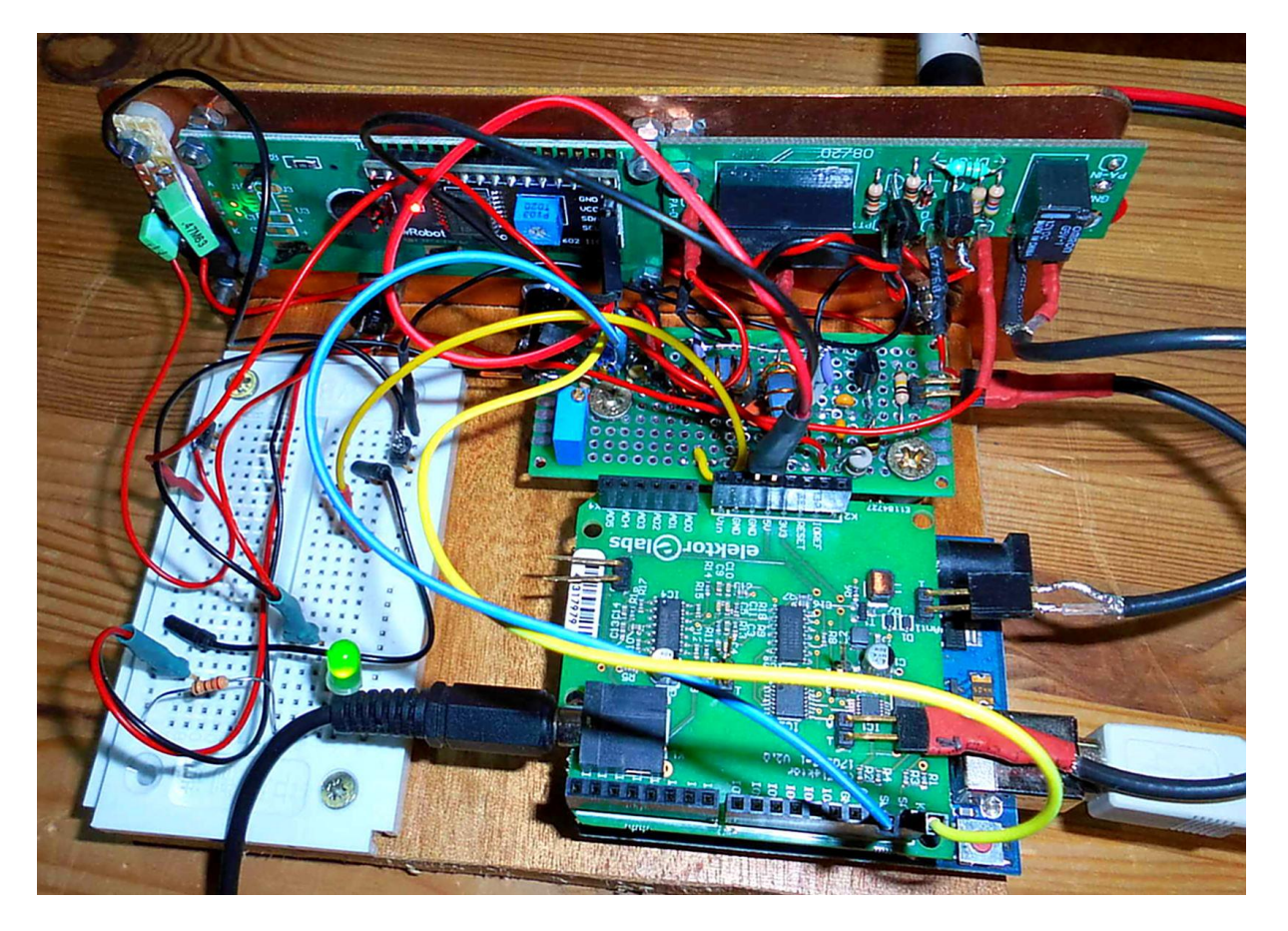

Hinweise und Quellen:

https://www.elektronik-labor.de/HF/SDRshield.html

https://www.elektronik-labor.de/HF/SDRshield21.html

Aktuelle Software für das SDR-Shield: <u>https://www.elektronik-labor.de/HF/SDRshield22.html</u>